# Smart Cordless Video Doorbell **OUICK START GUIDE** SKU: SBA-00115/119

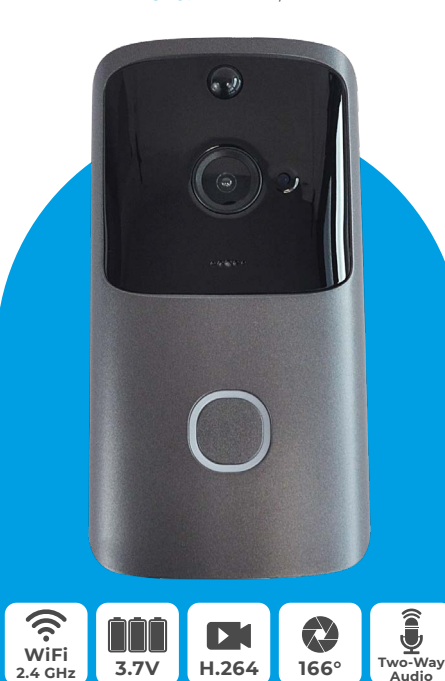

Before using this product, please carefully read this

Quick Start Guide and keep it for future reference

Simply Brands

www.simply-brands.com

After opening the packaging, please make sure the video doorbell is in undamaged condition and check all the parts shown below are intact.

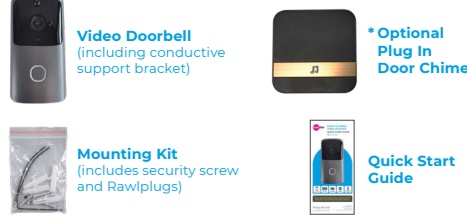

#### Video Doorbell Overview

Package Contents

After opening the packaging, please make — Liaht Sensor sure the doorbell is in undamaged condition and check all the parts shown on the right are Light intact. Speake

IR LED If the ambient light is too low, to enable the infrared light, increase the environmental brightness

Button

- Light Sensor Used to measure environmental brightness level, when the illumination intensity is less than 2 Lux, you should enable the IR LED MIC
  - Audio capture
  - The doorbell button
  - If there's movement in front of the doorbell. the doorbell is able to send an alert notification to your mobile phone
- Video image capture Lens
- Indicator Light Blinking blue configuration status: Constant red light - failed to connect WiFi: Blue light is on - the device is connected successfully
  - Red and blue light together the device is connected to WiFi Vocally respond to people using the built-in
  - voice intercom

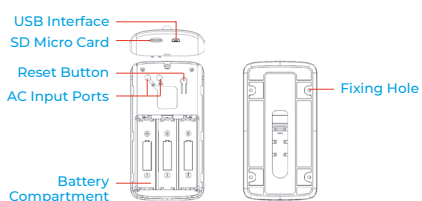

- AC Input Power is supplied to the doorbell by installing the AC input into the supply hole on the mounting bracket
- Reset Button To check the doorbell working status, long press for 5 secs to restore factory settings
- Compartment Install 18650 specification batteries
- Fixing holes Fit the support bracket onto the wall with the mounting screws from the mounting kit
- Security Screw in the security screw into the fittings Screw Hole to prevent the doorbell from being stolen SD Micro Card It can store up to 32gb of video footage

#### **Installation Guide**

Batterv

0.

-

0

As shown in the figure below, detach the support bracket by sliding it downwards from the doorbell.

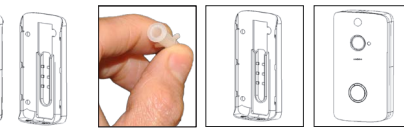

1. Use the screws in the mounting kit to fit the support bracket onto the wall

2. Conductive screws in the mounting kit are used to connect the AC (16-24V) wire to the AC input hole (if it isn't possible to connect the doorbell to AC power, skip this step)

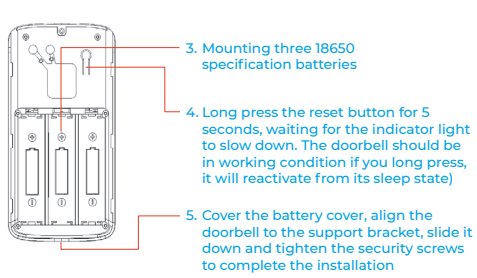

## Synching the Door Chime\*

- Syncing Press and hold the door chime's volume key for 4 seconds, the LED Light will turn ON. Next, press the doorbell button within 5 seconds. When the door chime's LED quickly blinks, it will be synced with the video doorbell.
- Reset Press and hold the door chime's volume key for 10 seconds. The unit will reset.

\* Please skip these above steps if you haven't already purchased the optional door chime.

#### **UBox App Connection for smart devices**

Thanks for choosing our product. Please scan the following OR code to install the App on your smartphone. Then set up your device by following these steps after it's installed.

#### App Installation

Scan the OR code below or search **UBox** from the App Store (for iOS devices) or from the Google Play Store (for Android devices) to download and install the App.

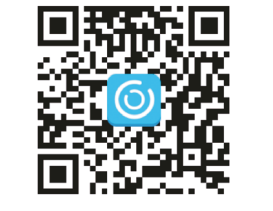

#### **UBox App Registration**

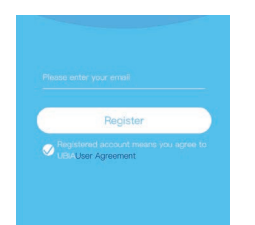

1. Open the App, enter your mobile number or email address and click to agree the user agreement. Then click 'Register' to get the verification code. For a better user experience, please allow all security permissions to avoid missing any important notifications and App updates.

| - | Benister |  |
|---|----------|--|

3. Set the login password and click 'Register' to complete the registration process. For your password security, the password requirement is a combination of letters and numbers more than 8 digits.

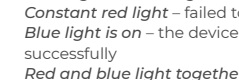

Simply Brands (Asia) Ltd Speaker

Importer Address

# Importer Name

Button

PIR

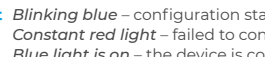

### **Device Connection**

1. Click 'Add Home or Device

Installation Location' and

enter the family name as

prompted to add an address.

|      | Resend(58) |
|------|------------|
|      |            |
| Next |            |

2. Enter the verification code and click 'Next'. If you haven't received the code in your inbox, please check if it's accidentally gone in to your spam mailbox.

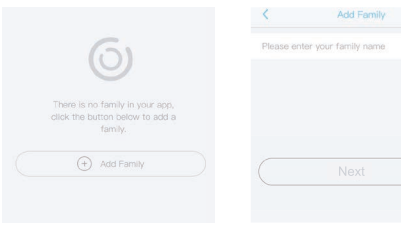

2. Enter your family name and click 'Next'.

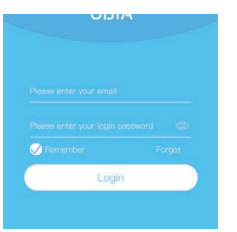

4. Enter the phone number or email address used for registration and enter the password, then click 'Login'.

| <          | Add Address |
|------------|-------------|
| CHINA      |             |
| Guangdo    | ng          |
| City(optio | nai)        |
| Address(c  | ptional)    |
| zip code ( | optional)   |

 Enter the required information for the country and region, then click 'Done'.

| 6)                                                               |
|------------------------------------------------------------------|
| There is no device, please click the button below to add device. |
| (+) Add a device                                                 |

Click to add a smart device.

#### **Device Connection (cont'd)**

5. Switch on the device and

click to install the listed

7. If you don't hear the voice

prompt, please press the

device first, then hold and

press the reset button for 3

seconds, wait for the blue

LED to light up and release

The device will reboot and

mode.

will revert back to the pairing

doorbell to wake up the

smart device.

#### Using the UBox App

### **Technical Specification**

| Resolution    | 1920x1080 / 1280                      |
|---------------|---------------------------------------|
| Field of View | 1.7mm@F2. 4/16                        |
| IR LED        | Six 850mm high<br>5-10 metres for r   |
| WiFi          | 802.11 b/g/n supp                     |
| Audio         | Two-way speakir                       |
| Recording     | Micro SD card (a<br>card is required) |
| Storage       | Supports up to 3                      |
| Battery Type  | Three 18650 batt                      |
| Push          | Quick Push with                       |
| Prompting     | Press / PIR / rem                     |
| Power         | Standby current<br>Working current    |

## **Frequently Asked Ouestions**

- Q: Why can't the device connect to WiFi?
- A: 1) Please confirm that the WiFi connection adheres to 2.4G protocol.
  - 2) Confirm that the Red Indicator Light is slowly flashly. 3) Check whether the account name and password are
- Q: The device is online and there is a trigger event, but the mobile phone does not receive any push notifications?
- A: Check whether the App has 'Automatic Starting' activated, and whether the 'Application Authority' has the notification function enabled. Disable 'Battery Optimization' and 'Close the app when in the background' and 'Always On Display' (depending upon the situation, consider different optimization modes for different brands of mobile phones).
- Q: What kinds of power supply modes are supported?
- A: 1) The device can use batteries to independently work.
- 2) USB is available to charge the device.
- O: Does the device support 3G?
- A: 3G mobile phones are not supported.

Check account information and change password Check and purchase Cloud service Check and purchase [A] Face recognition Al Cloud Facial Recognition Check and add My Friends list and privacy permissions Set the default voice and 3 Common Settings resolution Check the App version

# Select VAL 9/2019

Click the 'Calendar' icon in the Select the date you want to top right corner and select the view all the Cloud videos for date to playback all the Cloud that day. videos for the current day.

#### Warnings

- 1. The device is equipped with a rechargeable lithium battery. The battery life will be affected by the device wake-up times and the number of wake-ups. Therefore, the PIR sensor alarm detection function will be active when used in a busy environment where there's a lot of people. It is recommended to turn off or set the device to low sensitivity to reduce device wake-up and call time to extend battery life. Please recharge the batteries immediately when the battery level is low.
- 2. Put the device in range of your router. Please make sure the WiFi network is operating normally wherever it's installated and check whether the WiFi is in range of the device especially if it's installed outdoors. If the WiFi signal is weak, you need to select the relay setting or enhance the WiFi reception signal.
- 3. This device is a low-power smart product. It can support App remote wake-up, PIR wake-up, doorbell wake-up, and will automatically enter sleep mode for a short time after each wake-up. You can set up the working hours in the App settings.
- 4. In mainland China the App couldn't receive Google's push messages. You need to turn on the App's self-starting function to receive push messages.
- 5. This device provides free Cloud storage and face recognition services for one month. If you want to continue using these value-added services after the free trial period, you need to purchase these in the App itself.

This manual is for reference only. The App will be modified as versions are updated

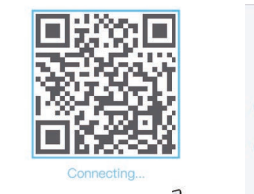

9. QR code configuration. 6. After the device is powered on, wait for the voice prompt Select QR code configuration 'the device is waiting for and place the screen of the pairing'. That means your smart phone/device 10cm away from the device. Please device is in pairing mode. keep the camera facing the QR code and release it when you hear the prompt tone.

â

Power on the device, wait for the voice prompt

Select Wi-Fi Search device Add device

The device does not currently support 5GHz

WIFI bands. Please make sure your phone is

connected to a 2.4GHz WiFi band, then raise

the volume of your phone and keep it a few

8. The App will automatically

display the WiFi name.

Please manually type in

the WiFi password. You

configuration or sonic

configuration.

can choose the QR code

👳 UBIA

Observe whether the device blue light is

The camera is waiting for pairing

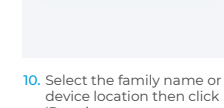

Select the area where the device is located.

Device

device location then click 'Done'.

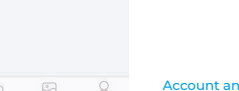

0 0-

Account and value-added account management

Enter to select your family or

Settings: sharing.cloud storage.

(After the device is deleted, a different

Click to add the preview section

mobile phone can be connected

Click to add a smart device

device location

- notification

Turn on/off the push

delete the device, etc.

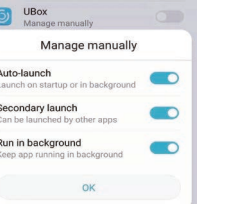

My ► My Friends ► Push Settings 
Auto run Find UBox Open Auto allow Self-Start, allow allow Later Activities to

| 0      | UBox<br>Manage manually       |
|--------|-------------------------------|
|        | Manage manually               |
| Auto-  | launch                        |
| Launc  | h on startup or in background |
| Seco   | ndary launch                  |
| Can be | e launched by other apps      |
| Run ir | n background                  |
| Keen : | on running in background      |

11. After the set up is complete, the device will automatically enter the device list. Congratulations! The device is ready to use.

0 3

| Launch on startup or in background                  | - |
|-----------------------------------------------------|---|
| Secondary launch<br>Can be launched by other apps   |   |
| Run in background<br>Keep app running in background |   |
| ок                                                  |   |
| 12. Android User Open<br>Notification Settings      |   |

Open the App and select Management 

click UBox Manual Management again Associated Start to Open, Open 

click OK

|      |          |         | 0 |
|------|----------|---------|---|
| K) ( | <u>)</u> | Q       |   |
|      | < 201    | 9-09-06 | 2 |
|      |          |         |   |

Basic settings. Set storage management, screen flip, environment mode, PIR detection, sleep time, power frequency, LED indicator, device name. Also check device's name ID. model. Firmware version & update, manufacturer details, Turn on/off the speaker creenshot

cells not open

- Micro SD memory and Cloud storage conversion button Real time recording button Microphone – speak to the
  - smart device

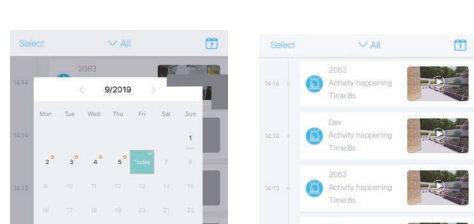

Device list

82 B

Cloud Service

& My Friends

() About

#### **Device Functions Overview**

x720 (matching 16:9 format)

power infrared lamps. hight vision

oorted

ng with echo removal function

bove C10 high speed branded

32Gb Micro SD card

teries (LI-lon, 2600mAh)

nin 1 second

ote mobile phone activation

: 120 uA

: 170 mA

correct, and whether there are too many characters.

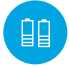

LONG BATTERY LIFE: The capacity of a fully charged 18650 battery is 2600mAh, which equates to 6 months of battery power

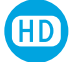

HIGH DEFINITION: A Million High Definition Pixels within the Ultra Thin 1.7MM Lens

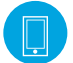

ANYWHERE, ANYTIME: Remote mobile phone activation (via the UBox App) is supported

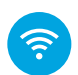

2.4G WiFi connection supported

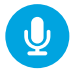

Clear two-way speaking

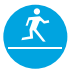

**PIR supported.** When someone is wandering outdoors, warning information is immediately sent to the connected mobile phone via the App

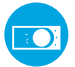

Automatic switching between Day/Night mode, with clear pictures to safeguard yourself and other household members.

#### Please note

There will be no further notification of any change of the above functions. Please assume the current video doorbell model as the standard version. Thank you.

## **BATTERY WARNING**

Please only use the correct 18650 battery with a 'shart/button top head' for this video doorbell!

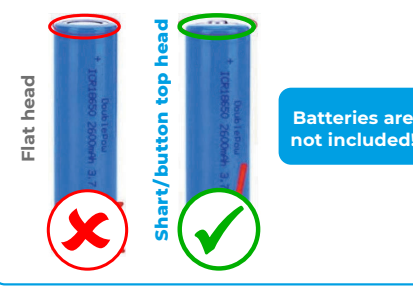